## How to submit the Pledge and Sales Certificate" when you sold machine

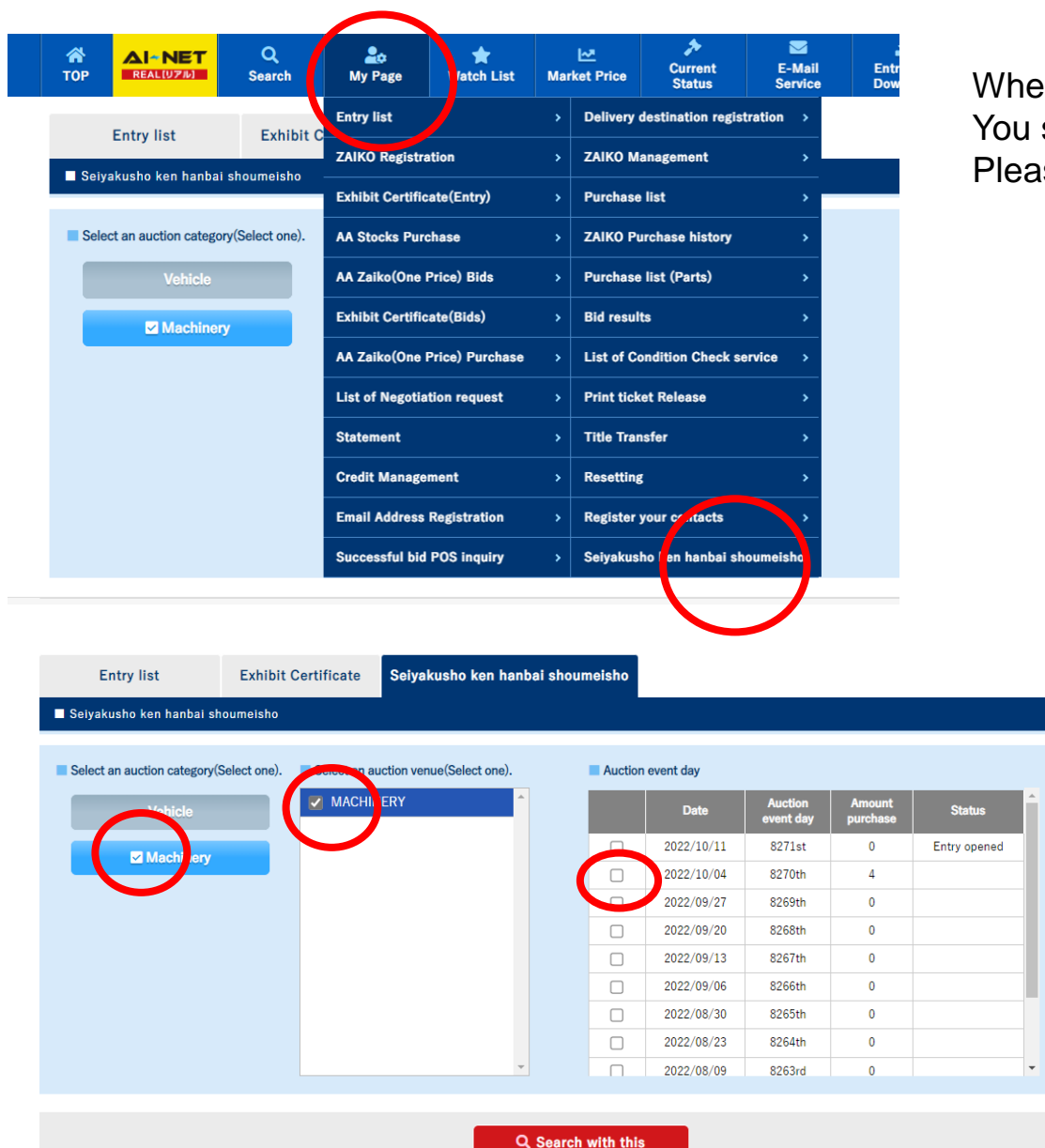

condition

When you place the cursor over **My page** You see the news on the bottom, Please click **Seiyakusho ken hanbaishoumeisho** 

☑ Machinery→auction venue
 ☑ Auction date
 → Search with this condition

1/4

| Column 2004         Column 2004                                                                                                    | No data found.            | HELP Logout |                                                                                  |                                                |                                                         |              | Logout                |
|----------------------------------------------------------------------------------------------------|---------------------------|-------------|----------------------------------------------------------------------------------|------------------------------------------------|---------------------------------------------------------|--------------|-----------------------|
| Edityskusko kan hanbel skoumelsko           untern verwet/Solect cost.         I Auction verwet day           IEX <u>Auction verwet/Solect cost.</u> www.araiaa-net.jp の内容             No data found.            IEX <u>Description description descriptio</u> |                           |             | OK                                                                               | E                                              | Entry Lie Transportation<br>Downloy request C Recommend |              | Incommend)            |
| kctore vorwer/Select one)     Kry                                                                                                    | Selyakusho ken hanbal s   | houmeisho   |                                                                                  |                                                |                                                         |              |                       |
| Conversed<br>Exaction week day                                                                                                    |                           |             |                                                                                  |                                                |                                                         |              |                       |
| UDY         Date         Another<br>guerdance         Status                2022/10/14          8271m          Cityr spender          No data found.                2022/10/14          8270m          Cityr spender          Cityr spender          Cityr spender                 2022/10/14          8270m          Cityr spender          Cityr spender          Cityr spender          Cityr spender                 2022/10/14          8270m          0         Cityr spender          Cityr spender          Cityr spender                 2022/10/13          8254m          0         Cityr spender          Cityr spender                 2022/10/13          8254m          0         Cityr spender          Cityr spender                 2022/10/13          8254m          0         Cityr spender                 2022/10/13          8254m          0                2022/10/13          8254m          0                                                                                                    | uction venue(Select one). | Auction     | event day                                                                        |                                                |                                                         |              | www.araiaa-net.jp の内容 |
| 2022/10/1         827/24         0         Entry spanned           2022/10/04         427/06         4           2022/04/27         428/06         0           2022/04/27         458/06         0           2022/04/27         458/06         0           2022/04/27         458/06         0           2022/04/27         458/06         0           2022/04/27         458/06         0           2022/04/27         458/06         0                                                                                                    | (ERY <sup>°</sup>         |             | Date                                                                             | Auction<br>event day                           | Amount<br>purchase                                      | Status       | No data found.        |
| 2022/04-04     8270m     4       2022/04/27     8250m     0       2022/04/27     8250m     0       2022/04/28     8250m     0       2022/04/28     8250m     0       2022/04/28     8250m     0       2022/04/28     8250m     0       2022/04/28     8250m     0                                                                                                    |                           |             | 2022/10/11                                                                       | 8271st                                         | 0                                                       | Entry opened |                       |
| 2322.09/27     8259m     0       2322.09/20     8258m     0       2322.09/20     8258m     0       2322.09/20     8258m     0       2322.09/20     8256m     0       2322.09/20     8256m     0                                                                                                    |                           |             |                                                                                  | 9270+b                                         | 4                                                       |              |                       |
| 2022 09:20     8586m     0       2022 09:13     8287m     0       2022 09:03     8586m     0       2022 09:03     8286m     0                                                                                                    |                           |             | 2022/10/04                                                                       | 021001                                         |                                                         |              |                       |
| 2822 0943         8257m         0           2822 0950         8256m         0           2822 0950         8456m         0                                                                                                    |                           | 0           | 2022/10/04 2022/09/27                                                            | 8269th                                         | 0                                                       |              | OK OK                 |
| 2822/96         8256m         0           2822/96/200         8255m         0                                                                                                    |                           |             | 2022/10/04<br>2022/09/27<br>2022/09/20                                           | 8269th<br>8268th                               | 0                                                       |              | OK .                  |
| 2222/08/39 8255m 0                                                                                                    |                           |             | 2022/10/04<br>2022/09/27<br>2022/09/20<br>2022/09/13                             | 8269th<br>8268th<br>8267th                     | 0                                                       |              | OK OK                 |
|                                                                                                    |                           |             | 2022/10/04<br>2022/09/27<br>2022/09/20<br>2022/09/13<br>2022/09/06               | 8269th<br>8268th<br>8267th<br>8266th           | 0 0 0 0 0 0                                             |              |                       |
| 2022/08/23 8264am 0                                                                                                    |                           |             | 2022/10/04<br>2022/09/27<br>2022/09/20<br>2022/09/13<br>2022/09/06<br>2022/08/30 | 8269th<br>8268th<br>8266th<br>8266th<br>8265th | 0 0 0 0 0 0 0 0                                         |              |                       |

## Please check the auction date

No data found You were choosing next auction

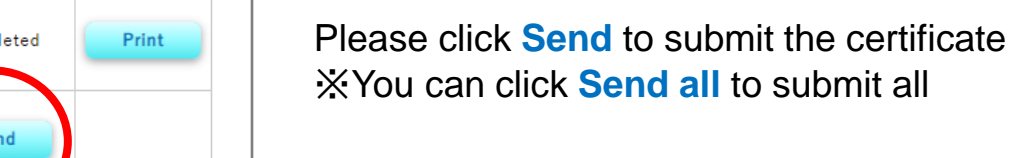

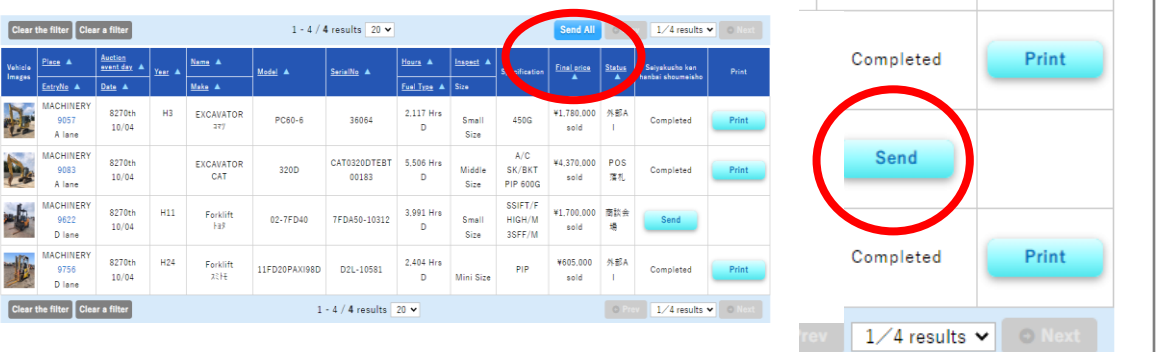

Seiyakusho ken hanbai shoumeisho

2. 下記、稿は(集面)・物品が、盗難品、算像、差評、仮差評、抵当像、ローン中、リース純約中、その他の対象となっていないこと。また、そのことをオークション出品解に確認していること。 3. 動造番号のあるいは車を借号の打測があり(ジントラム現状車人会出品車両を除く) みざん等がない

こともしくはコーションブレート等で数量量号、あるいは車体量号が確認でき、その改さ人务がないこと。 下記の場成(律面)・税品が、比記1.3.3.項の内容に成ちずものであった場合には、当社(後)し、下記、 単線(律面)・税品が、比記1.3.3.項の内容に成ちずものであった場合には、当社(後)し、下記、 単線(律面)・税品が気限に取してアライ・または実現活法となり通ぎがないので発展でき、その他一切 の費用(キャンゼレバナルティ合む)をアライに対して、接着 階層の向減があったときは、当社(後)において、アライの気を化させるをのとい、アライが気外した買 用(価値金、保証等を名称の別の学校)・料理工費用を含む)がある時は、その姿貌を増します。

> e accepted the above "Pledge and Sales Certificate" agree w, h all the rules.

-オークションに建設機械・農業機械・産業機械として出品した機械(車両)・特品、バントラA現状車入札会 に出品した車両に関して、以下の事項に相違がないことを誓約し、販売したことを証明致します。

当社(私)は、荒井商事(株)「以下、アライと称します。」が主催する

尚、遺法車発覚時は、アライ(警察機関)の指示に従います。

Date: 2022/10/04

Auction event day : 8270th Name : Forklift Make : 139 Model : 02-7ED40

下記、機械(車両)・物品の完全な所有権を有していること。

After you check all your machined which you purchased **☑I have accepted the above pledge and Sales certificate and agree with the rules.** 

Please send

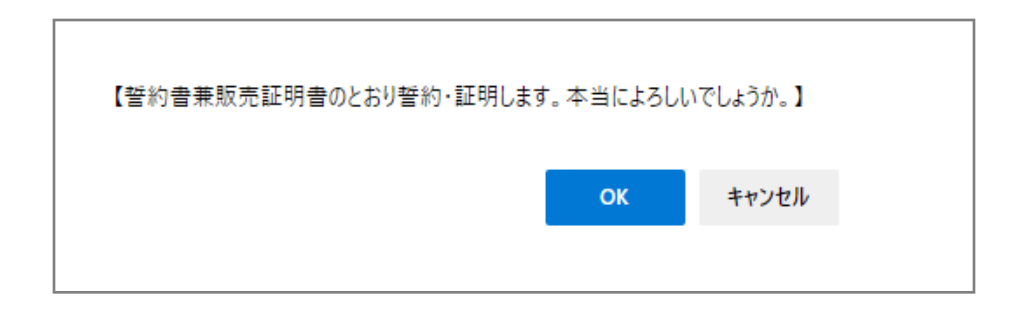

Do you accept and agree with all the rules written in "pleaded and Sales certificate"?  $\rightarrow$  OK

| 受付完了しました。 |    |
|-----------|----|
|           | ок |
|           |    |

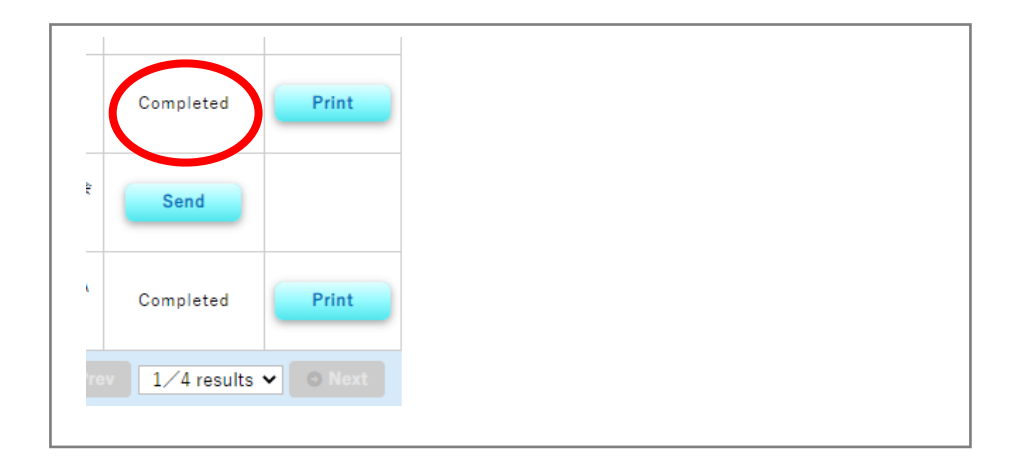

**Reception completed** 

Please check your states have been completed

## If you click My page, Display will be changed

When you click "My page" please click exhibit certificate

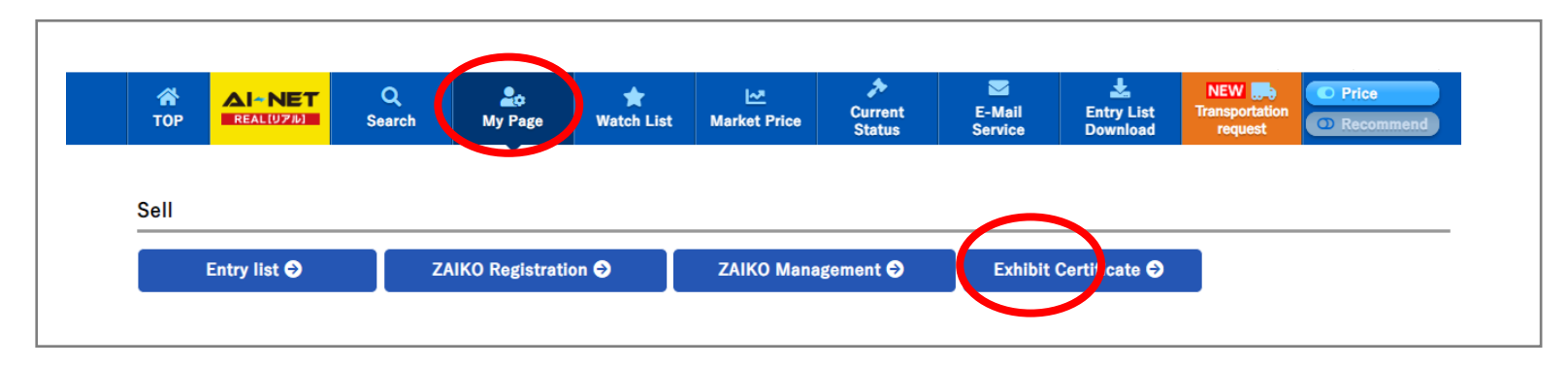

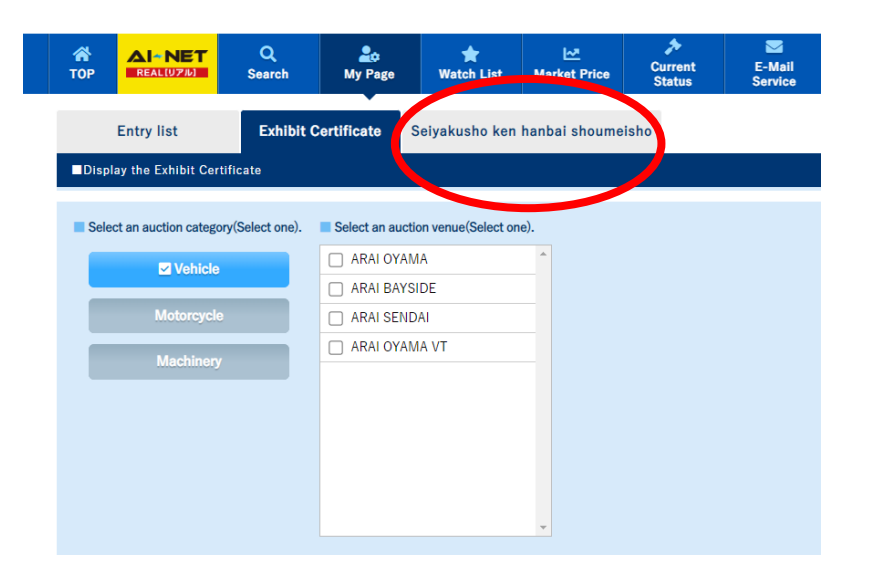

After you click Exhibit certificate, Please choose Seiyakusho Ken hanbaishoumeisho